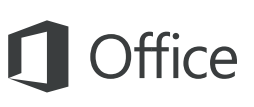

#### Lühijuhend

Kui kasutate rakendust Word 2016 esimest korda või täiendate rakenduse varasemat versiooni, siis sellest juhendist leiate kogu olulisema teabe.

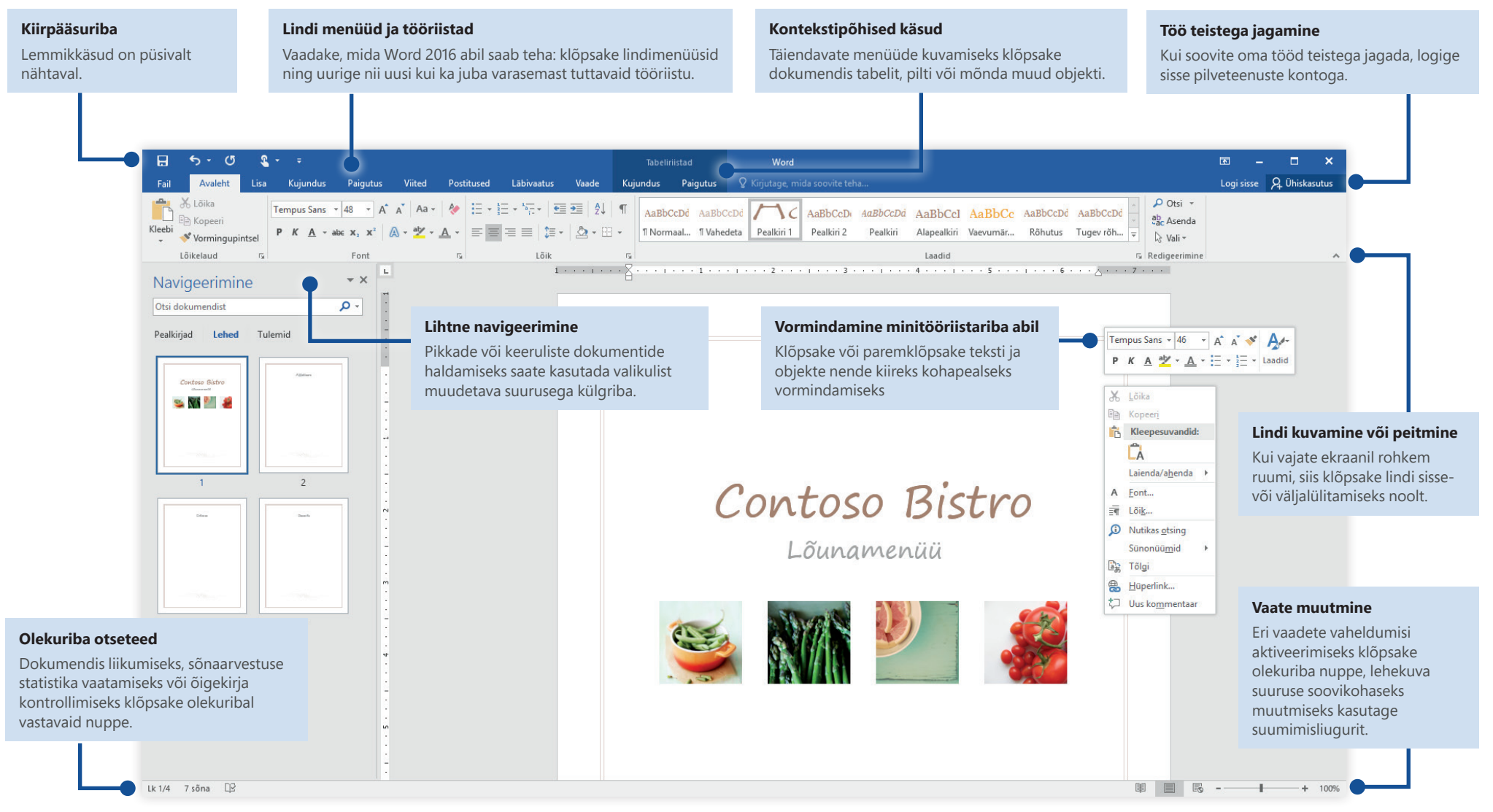

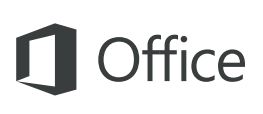

#### Dokumendi loomine

Tööle asumiseks valige **Tühi dokument**. Kui aga soovite aega kokku hoida, valige mall, mis vastab teie vajadustele, ja kohandage see sobivaks. Valige **Fail** > **Uus** ja seejärel valige soovitud mall või otsige sobivat malli otsinguvälja kaudu.

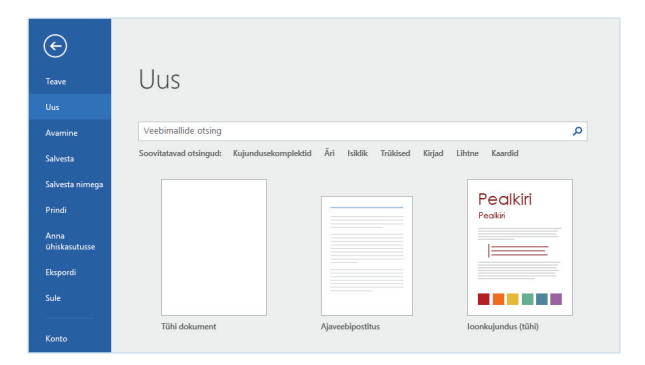

### Juurdepääs kõikjalt

Kas teil on vaja töötada liikvel olles ning eri seadmeid kasutades? Valige sisselogimiseks **Fail** > **Konto**. Nii pääsete viimati kasutatud failidele juurde kõikjal ning mistahes seadme kaudu, sest Office, OneDrive for Business ja Sharepoint on omavahel sujuvalt integreeritud.

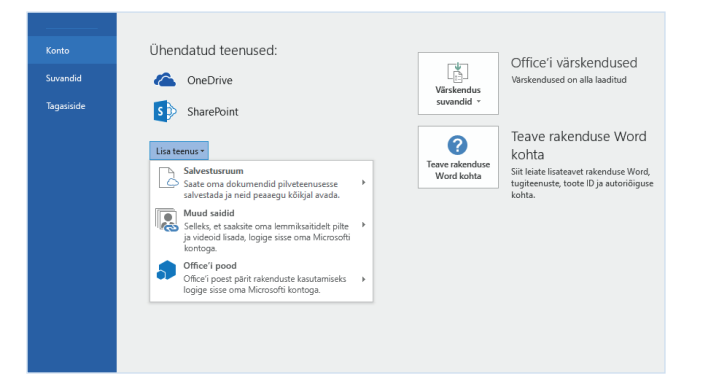

#### Viimatiste failide otsing

Kui klõpsate menüü **Fail** käsku **Avamine**, jõuate viimati kasutatud dokumentide ja kõigi oma loendisse kinnitatud failide juurde, olenemata sellest, kas töötate parajasti ainult arvuti kõvakettale salvestatud failidega või kasutate pilveteenustesse talletatud faile.

| ( <del>c)</del><br>Tesve          | Avamine            |                                              |
|-----------------------------------|--------------------|----------------------------------------------|
| Uus<br>Avamine                    | L Viimatised       | Dokument.docx                                |
| Salvesta<br>Salvesta nimega       | CneDrive           | Dokumendid Dokumendid                        |
| Prindi                            | Muud veebiasukohad | Dokument.docx<br>Dokumendid<br>Dokument.docx |
| Anna<br>ühiskasutusse<br>Ekspordi | Koha lisamine      | Cokumendid                                   |
| Sule                              | Sirvi              |                                              |
| Konto                             |                    |                                              |

#### Eelistuste seadmine

Kui miski ei tööta ootuspäraselt, on väga lihtsalt võimalik suvandeid muuta ja kohandada. Valige **Fail** > **Suvandid** ning häälestage Word 2016 soovitud viisil.

| Wordi suvandid      |                                                                  | ?  | ×   |
|---------------------|------------------------------------------------------------------|----|-----|
| Üldist              | 🔯 Wordiga töötamise üldised suvandid                             |    |     |
| Õigekeelsuskontroll | Kasutajaliidese suvandid                                         |    |     |
| Salvestamine        | 🗹 Kuva valimisel minitööriistari <u>b</u> a 🛈                    |    |     |
| Keel                | 🗹 Luba vahetu eelvaade 🛈                                         |    |     |
| Täpsemalt           | Värskenda dokumendi sisu lohistamise ajal 0                      |    |     |
| Lindi kohandamine   | Kohtspikri laad: Näita kohtspikrites funktsioonikirjeldusi v     |    |     |
| Kiirpääsuriba       | Microsoft Office'i isikupärastamine                              |    |     |
| Lisandmoodulid      | Kasutajanjimi:                                                   |    |     |
| o Juliu Jike Jiku J | Kasuta sõltumata Office'isse sisselogimisest alati neid väärtusi |    |     |
|                     | Office'i taust: Tausta pole v                                    |    |     |
|                     | om <u>c</u> e i kujundus: varviine                               |    |     |
|                     | Käivitussuvandid                                                 |    |     |
|                     | Valige laiendid, mille Word vaikimisi avab: Vaikeprogrammid      |    |     |
|                     | OK                                                               | Lo | obu |

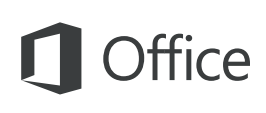

### Kontekstipõhised tööriistad

Kontekstipõhised lindikäsud kuvatakse siis, kui valite dokumendis mõne objekti. Kui klõpsate tabelit, kuvatakse menüü **Tabeliriistad**. Mistahes lisatud pildi klõpsamise korral kuvatakse aga menüü **Pildiriistad**.

|                   |                         | Tab                | eliriistad        | Dokument - Word                      |
|-------------------|-------------------------|--------------------|-------------------|--------------------------------------|
| Läbivaatus        | Vaade                   | Kujundus           | Paigutus          | ${f Q}$ Kirjutage, mida soovite teha |
|                   |                         |                    | ►×+               | € Kõrgus: 🗘 🗄 Hajuta read            |
| Ühenda<br>lahtrid | Tükelda Tü<br>lahtrid t | ikelda Aut<br>abel | omaatsobitus<br>* | Laius:                               |
| Ü                 | hendamine               |                    |                   | Lahtri suurus 🖓                      |

### Muutuste jälitus ja läbivaatus

Kui soovite kontrollida õigekirja, jälgida sõnaarvestust või redigeerida faili koos teistega, siis kasutage dokumendis tehtud muudatuste jälgimiseks, arutamiseks ning haldamiseks menüüs **Läbivaatus** asuvaid käske.

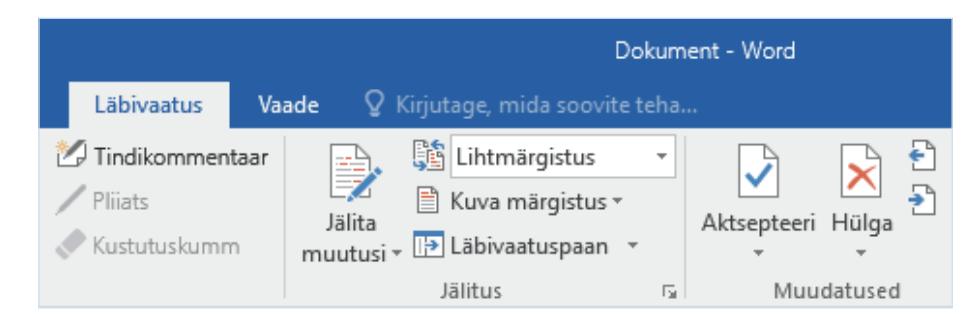

### Laadide kasutamine dokumentide vormindamiseks

Paani **Laadid** avamiseks klõpsake menüüs **Avaleht** asuva laadide galerii paremas allnurgas väikest noolt. Sellel paanil saate visuaalselt luua, rakendada ja läbi vaadata parajasti avatud dokumendi vorminduslaade.

| Logi sisse 🧏 Ühiskasutu               | IS |
|---------------------------------------|----|
| AaBbCcDt       →                      | ~  |
| Laadid • ×                            |    |
| Tühjenda kõik                         |    |
| Normaallaad ¶                         |    |
| Vahedeta ¶                            |    |
| Pealkiri 1 💴                          |    |
| Pealkiri 2 💴                          |    |
| Pealkiri 🛯 🖻                          |    |
| Alapealkiri <u>Ma</u>                 |    |
| Vaevumärgatav rõha                    |    |
| Tugev a                               |    |
| ✓ Kuva eelvaade Keela lingitud laadid |    |
| 🏂 🏇 🛠 Suvandid                        |    |
| ■ <b>■</b> + 10                       | 0% |

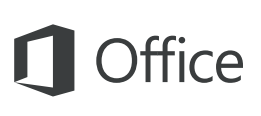

#### Töö teistega jagamine

Selleks et kutsuda teisi oma pilveteenuses asuvaid dokumente vaatama või redigeerima, klõpsake rakenduseakna paremas ülanurgas nuppu **Ühiskasutus**. Avaneb paan **Ühiskasutus**, kus saate hankida ühiskasutuslingi või saata kutsed valitud inimestele.

| Kersti Kasesalu                        |                                                                   |
|----------------------------------------|-------------------------------------------------------------------|
| Saab redigeerida                       | *                                                                 |
| Palun viimased mu                      | uudatused üle vaadata. Tagasisisidet                              |
| Palun viimased mu<br>ootan nādala lõpu | uudatused üle vaadata. Tagasisisidet<br>ks!                       |
| Palun viimased mu<br>ootan nādala lõpu | uudatused üle vaadata. Tagasisisidet<br>ks!<br>Anna ühiskasutusse |

#### Muud lühijuhendid

Word 2016 on vaid üks paljudest äsja loodud rakendustest uues tarkvarakomplektis Office 2016. Teiste oma lemmikrakenduste uute versioonide lühijuhendid saate tasuta alla laadida veebilehelt **http://aka.ms/office-2016-guides**.

Kui teil on juhendite kohta tagasisidet, edastage oma kommentaarid allalaadimislehe allservas. Täname!

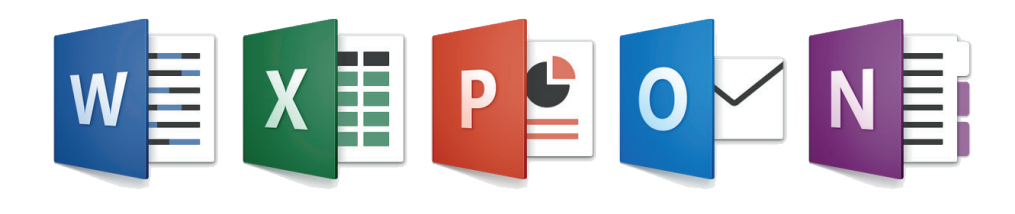

#### Abiallikad Wordi kasutamiseks

Tippige lindil asuvale otsinguväljale **Kirjutage, mida soovite teha** märksõna või fraas Wordi funktsiooni või käsu kohta, mida otsite. Lugege veebipõhist **spikrit** või tehke veebis lisateabe saamiseks **nutikas otsing**.

| Ŷ١ | prindi                        |
|----|-------------------------------|
| Ò. | Kuva prindieelvaade ja prindi |
|    | Kuvamis- ja printimissuvandid |
| à  | Kuva eelvaade ja prindi 🛛 🕨   |
| 2  | Prindi                        |
|    | Küljendivaade                 |
| ?  | Päringu "prindi" spikker      |
| Ĵ  | Nutikas otsing: "prindi"      |

#### Tagasiside saatmine

Kas Word 2016 meeldib teile? Kas teil on ideid rakenduse parendamiseks? Windowsi tagasisiderakenduse avamiseks valige **Fail** > **Tagasiside**. Selle rakenduse kaudu saate saata kiitust, laitust ja ideid otse Wordi arendusmeeskonnale.

| Tere tulemast!                                                                                                    |
|----------------------------------------------------------------------------------------------------|
| Andke Windowsi tagasisiderakenduse abil meile teada<br>funktsioonidest, mis teile meeldivad või mida te ei vaja, ja mida<br>võiks paremaks muuta.                                                                                                    |
| <ul> <li>Otsige ja vaadake, kas keegi on andrud samast tagasisidet.</li> <li>Asutage ikooni "Poolihääl", et anda meile teada, et ölete sellega<br/>nõus või lei on sama probolam.</li> <li>Andre meile uut tagasisidet, mida teised saaks otsida ja millele<br/>poothaali anda.</li> </ul> |
| Meile tagasiside andmisega nõustute, et Microsoft võib kasutada<br>teie tagasisidet meie toodete ja teenuste täiustamiseks.                                                                                                    |
| OK                                                                                                    |